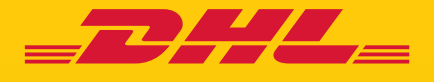

# CUSTOMER ACCOUNT ADMIN GUIDE **eSECURE**

DHL Express - Excellence. Simply delivered.

### **TABLE OF CONTENTS**

| INTRODUCTION                  | 3  |
|-------------------------------|----|
| LOGIN TO eSECURE              | 4  |
| GENERAL                       | 5  |
| HOW TO AUTHORIZE USER         | 6  |
| ADDING ACCOUNT NO             | 8  |
| ADDING ACCOUNT ADMINISTRATOR  | 9  |
| HOW TO AUTHORIZE EMAIL DOMAIN | 10 |

#### INTRODUCTION

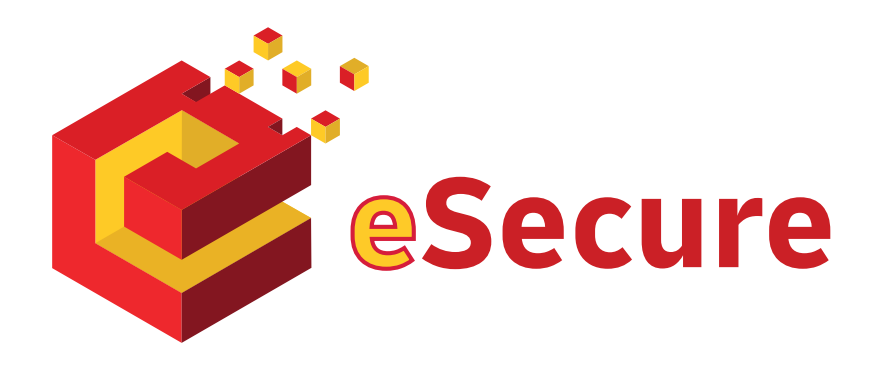

DHL eSecure is an advance security feature preventing unauthorized use of DHL Express accounts in shipping tools, which allows self-registration and/or self-shipping capability.

#### **Key Features:**

- Full control given to our customers to decide which users are able to use the account numbers for shipping
- Approval or rejection for use of account number request can be done via MyDHL+ or email easily
- 13 months of email addresses visibility on prior usage will be provided

#### Terminologies

| Account | Refers to DHL Express Account                                                       |
|---------|-------------------------------------------------------------------------------------|
| MyDHL+  | An online shipping application that hosts eSecure administration menu for customers |
| Admin   | Administrator                                                                       |
| CSV     | Comma-separated values                                                              |

## **LOGIN TO eSECURE**

Access eSecure menu is accessible under My Shipment Settings after login to MyDHL+.

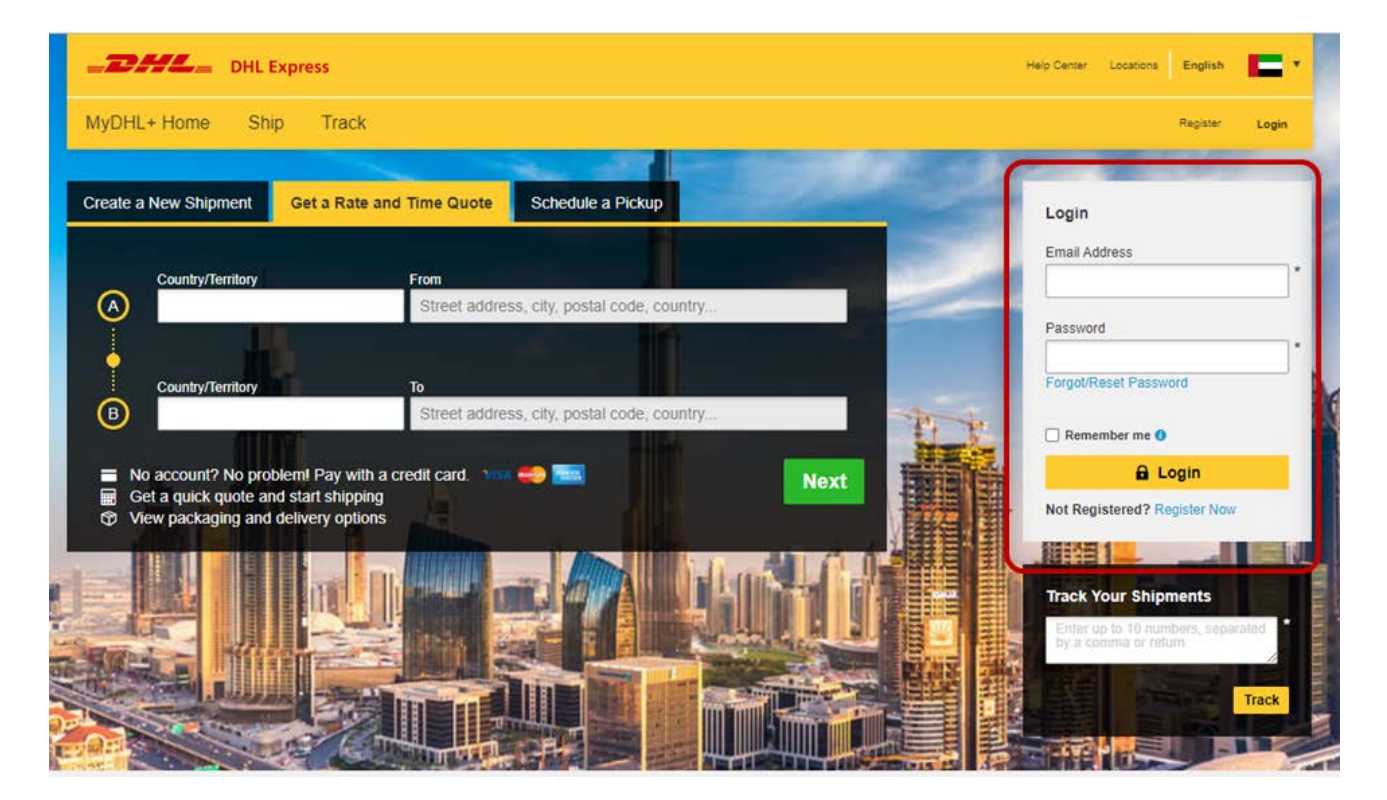

| MyDHL+ Home                                                                 | Ship | Track | Manage Shipm | ients 🧿                                                                                                    |                                                                                                    | View/Pay Bill                                           | My Shipment Settings                                                        | 1 | My Prot |
|-----------------------------------------------------------------------------|------|-------|--------------|----------------------------------------------------------------------------------------------------|----------------------------------------------------------------------------------------------------|---------------------------------------------------------|-----------------------------------------------------------------------------|---|---------|
| Authorized User<br>Account No<br>Account Administrator<br>Authorized Domain |      |       |              | SHIPMENT DEFAULTS<br>Delivery Options<br>Shipment Protection<br>Customs Clearance<br>Courier Pickups<br>Return Shipments<br>Save Shipments<br>Assigning Shipments<br>Currency and Measurement<br>Addresses | MY SAVED SETTINGS<br>My DHL Accounts<br>Authorized Account Usage<br>Access eSecure<br>Packaging Settings<br>Shipment References<br>Printer Settings<br>Notifications and Sharing | MY CUST<br>SETTING<br>Customs<br>My Produ<br>Digital Cu | OMS CLEARANCE<br>S<br>Invoice Templates<br>uct/Item List<br>ustoms Invoices |   |         |

#### **GENERAL**

The following action buttons are in red, and are available in different services throughout the application:

| Add                                                                                                    | Active      | Inactive                                                                                                    | Save          | Cancel    | Edit   | Search |  |
|----------------------------------------------------------------------------------------------------|-------------|----------------------------------------------------------------------------------------------------|---------------|-----------|--------|--------|--|
| Reset                                                                                                    | Remove      | Download                                                                                                    | Enable        | Disable   | Upload |        |  |
|                                                                                                    |             |                                                                                                    |               |           |        |        |  |
| Buttons                                                                                                    |             | Functions                                                                                                    |               |           |        |        |  |
| Reset                                                                                                    |             | Clears all s                                                                                                    | elected value | s/filters |        |        |  |
| Download                                                                                                    |             | <ul> <li>Allows download of the respective services list:</li> <li>Without any filter, full list will be downloaded</li> <li>If there is any filter applied during a search, only searched result will be downloaded</li> </ul> |               |           |        |        |  |
| Active & Inactive This action can be used by checking the tick box next to the items within a service, multiple selections is allowed |             |                                                                                                    |               |           |        |        |  |
| 'CTRL' + You                                                                                                    | r selection | This action can be used by checking the tick box next to the items within a service, multiple selections is allowed.                                                                                                    |               |           |        |        |  |

- Pagination is available at the top and bottom of a table
- Multiple check can be done by ticking the boxes
- Wild card searches could be done using asterisk (\*)

# **HOW TO AUTHORIZE USER**

This service allows a Customer Admin to manage the user authorization activity. Once an account is added into eSecure, email addresses that used the account number within the last 13 months from Online Shipping applications (WSI, IEO, eMailship and MyDHL+) will also be presented in this screen as Pending status, and serves as the base of authorization preparation for the customer admin.

| Bell Express Help Center Locations English English |          |                 |                                                                                                    |                                                      |                |                          |                               |  |
|----------------------------------------------------|----------|-----------------|----------------------------------------------------------------------------------------------------|------------------------------------------------------|----------------|--------------------------|-------------------------------|--|
| MyDHL+ Home                                        | Ship Tra | ack             | Manage Shipments 0                                                                                                    |                                                      |                | View/Pay Bill My Ship    | ment Settings 👤 My Profile    |  |
| Authorized User                                    |          | Auth            | norized User                                                                                                    |                                                      |                |                          |                               |  |
| Account No                                         |          | - Sea           |                                                                                                    |                                                      | Account Number |                          |                               |  |
| Account Administrator Authorized Domain            |          | Statu           | s Approved<br>Rejected<br>Pending                                                                                                    | а<br>х                                               |                |                          |                               |  |
|                                                    |          |                 |                                                                                                    |                                                      |                |                          | Search Reset                  |  |
|                                                    |          | - Au            | horized Users                                                                                                    | ia ca 1 2                                            | 3 4 5 6 🕨      | ••                       |                               |  |
|                                                    |          | 51 re           | cords found                                                                                                    |                                                      |                |                          |                               |  |
|                                                    |          | You ci<br>Click | on the corresponding checkbox of the row to a<br>an select multiple checkboxes for performing y<br>on the Download button to download the searc | pprove, reject or copy.<br>our action.<br>h results. |                | Approve Reject Copy      | Add Upload Download           |  |
|                                                    |          |                 | Email ID                                                                                                    | Account Number                                       | Status         | Assigned By              | Modified Date                 |  |
|                                                    |          |                 | michealscott211@yopmail.com                                                                                                    |                                                      | Rejected       | lim.szelooi@gmail.com    | 03-Dec-19                     |  |
|                                                    |          |                 | michealscott1@yopmail.com                                                                                                    |                                                      | Rejected       | lim.szelooi@gmail.com    | 03-Dec-19                     |  |
|                                                    |          |                 | michealscott@yopmail.com                                                                                                    |                                                      | Rejected       | lim.szelooi@gmail.com    | 03-Dec-19                     |  |
|                                                    |          |                 | test_my00@yopmail.com                                                                                                    |                                                      | Approved       | sze.looi.lim@dhl.com     | 29-Nov-19                     |  |
|                                                    |          |                 | brucewayne17@yopmail.com                                                                                                    |                                                      | Approved       | lim.szeloci@gmail.com    | 21-Nov-19                     |  |
|                                                    |          |                 | 1007325+prod.esecure01@gmail.com                                                                                                    |                                                      | Approved       | lim.szelooi@gmail.com    | 12-Nov-19                     |  |
|                                                    |          |                 | tester1234@yopmail.com                                                                                                    |                                                      | Approved       | michealscott@yopmail.com | 12-Nov-19                     |  |
|                                                    |          |                 | 1007325+protest@gmail.com                                                                                                    | the same same in                                     | Rejected       | sze looi lim@dhl.com     | 10-Nov-19                     |  |
| Deutsche Post DHL                                  | Group ⊤e | rms of Us       | e   Privacy Notice   Terms and Conditions of                                                                                                    | Carriage                                             |                | 2019 © Deutsche          | Post AG - All rights reserved |  |

Click on 'Add' to perform a single user or multiple users' authorization. Email addresses use comma (,) or semi-colon (;), click 'Save' after.

| Add an User or Users to Accounts                         |                                                               |            |
|----------------------------------------------------------|---------------------------------------------------------------|------------|
| Select one or more values from the account number list   | t.                                                            |            |
| Enter a list of comma separated email id's to be associa | ated to these accounts.                                       |            |
| Account Number *                                         | Email ID *                                                    |            |
|                                                          | looi1@company.com,<br>looi2@company.com,<br>looi3@company.com |            |
|                                                          |                                                               | Save Cance |

'Upload' feature is available for Customer Admin to perform multiple users upload. A sample csv file is available in the application for the file preparation. The file has to comply with the following:

- In .csv format
- Contains maximum 100 email addresses
- Cannot be larger than 102 kb

| Email ID               | Account Number | Status (Approved or Rejected) |
|------------------------|----------------|-------------------------------|
| testuserA@testmail.com | 11111111       | Approved                      |
| testuserB@testmail.com | 111111111      | Rejected                      |

| Upload Use                                                                                                  | ers                                                                                                    |                                                                                               |                                                                                                    |                                           |               |                |  |  |
|----------------------------------------------------------------------------------------------------|----------------------------------------------------------------------------------------------------|-----------------------------------------------------------------------------------------------|----------------------------------------------------------------------------------------------------|-------------------------------------------|---------------|----------------|--|--|
| This page enables<br>The CSV file shou<br>To upload a file cli<br>The first row from<br>The file upload siz | you to add multiple user<br>Id have the <b>Account Nu</b><br>ck on browse button, cho<br>the uploaded file will be o<br>e should not exceed 102 | s into eSecure u<br>mber, Email Id<br>ose a CSV file a<br>considered as a<br>400 bytes and th | ising a CSV file.<br>and <b>Status</b> .<br>nd click on the <b>Upload</b><br>header and will be ignore<br>records should not e | d button.<br>bred.<br>exceed 100 records. |               |                |  |  |
| Upload Cance                                                                                                | Browse Sample CSV file                                                                                                    |                                                                                               |                                                                                                    |                                           |               |                |  |  |
| - Uploaded file                                                                                             | es                                                                                                    |                                                                                               |                                                                                                    |                                           |               |                |  |  |
| 0 records found                                                                                             |                                                                                                    |                                                                                               |                                                                                                    |                                           |               |                |  |  |
| Email ID 🔹                                                                                                  | Account Number                                                                                                    | Status                                                                                        | Assigned By                                                                                                    | Modified Date                             | Upload Status | Failure Reason |  |  |
| No Record Found                                                                                             | d.                                                                                                    |                                                                                               |                                                                                                    |                                           |               |                |  |  |

To ease the scenario for customers having multiple accounts within the same company and users are allowed to use more than one account number, 'Copy' function allows the Customer Admin to easily select the email address approved within the access to be copied over to other account number.

| Authorized User                                                                                                    |                         |
|----------------------------------------------------------------------------------------------------|-------------------------|
| Copy an User or Users to Accounts                                                                                                    |                         |
| Please choose the email id's from the selected email id's.<br>Select one or more values from the select account number list.                                                 |                         |
| Select Email Ids * 1007325+prgtest@gmail.com 1007325+prod.acc.02@gmail.com 1007325+prod.esecure01@gmail.com 1007325+prod.sg.01@gmail.com 1007325+prod.sg.esecure@gmail.com - | Select Account Number * |

Save Cancel

# ADDING ACCOUNT NO.

This service allows the Customer Admin to have an overview of account numbers which are under his/her administration.

Customer Admin can make use of EMAIL ID CONSENT feature to allow requestor of your DHL Account Numbers to contact you directly for expedited approval request and avoid shipping request delay.

| Help Center Locations English English                                       |                                                                                                    |                                                                                                    |           |                                               |     |                                               |                           |                  |  |
|-----------------------------------------------------------------------------|----------------------------------------------------------------------------------------------------|----------------------------------------------------------------------------------------------------|-----------|-----------------------------------------------|-----|-----------------------------------------------|---------------------------|------------------|--|
| MyDHL+ Home Ship Trac                                                       | ck Manage Shipm                                                                                         | ents 0                                                                                                    |           |                                               |     | View/Pay Bill                                 | My Shipment Settings      | A My Profile     |  |
| Authorized User<br>Account No<br>Account Administrator<br>Authorized Domain | Account No  - Search  Account Number  Company Name SAA Yes No From Date  - Account No's 1 records found |                                                                                                    |           | Drigin<br>Status<br>Email ID Conse<br>To Date | nt  | Singapore<br>Enabled<br>Disabled<br>Yes<br>No |                           | Search Reset     |  |
|                                                                             | Click on the corresponding cl<br>You can select multiple check<br>Click on the Download buttor          | heckbox of the row to enable, disable,<br>kboxes for performing your action,<br>n to download the search results. |           |                                               |     | SAA Email ID Cons                             | sent Enable Disa          | ble Download     |  |
|                                                                             | Account<br>Number                                                                                       | Company Name                                                                                                    | Origin    | Status                                        | SAA | Email ID<br>Consent                           | Assigned<br>By            | Modified<br>Date |  |
|                                                                             |                                                                                                    | DHL EXPRESS APEM REGIONAL<br>ECOM                                                                                 | Singapore | Enabled                                       | No  | No                                            | lim.szelooi@gmail.<br>com | 14-Nov-19        |  |
|                                                                             |                                                                                                    |                                                                                                    |           |                                               |     |                                               |                           |                  |  |
|                                                                             |                                                                                                    |                                                                                                    |           |                                               |     |                                               |                           |                  |  |
| Deutsche Post DHL Group                                                     | ms of Use   Privacy Notice   Ten                                                                        | ms and Conditions of Carriage                                                                                     |           |                                               |     | 2019 © De                                     | eutsche Post AG - All r   | ights reserved   |  |

### **ADDING ACCOUNT ADMINISTRATOR**

This service allows you to view all Account Administrators of your DHL Expres Account number in eSecure.

| _DHL_                 | DHL Expre | SS                           |                                                              |                                                                                                    |                     |              |                                   | Help Center Lo | ocations E   | nglish       |
|-----------------------|-----------|------------------------------|--------------------------------------------------------------|----------------------------------------------------------------------------------------------------|---------------------|--------------|-----------------------------------|----------------|--------------|--------------|
| MyDHL+ Home           | Ship      | Track I                      | Manage Shi                                                   | pments 🧿                                                                                                    |                     |              | View/Pay Bi                       | I My Shipm     | ent Settings | My Profile   |
| Authorized User       |           | Accou<br>- Searc             | unt Admin<br><sup>:h</sup>                                   | istrator                                                                                                    |                     |              |                                   |                |              |              |
| Account No            |           | Account                      | t Number                                                     |                                                                                                    | ]                   | Email II     | D                                 |                |              |              |
| Account Administrator |           | First Na                     | me                                                           |                                                                                                    | ]                   | Last Na      | ime                               |                |              |              |
| Authorized Domain     |           | Compa                        | ny Name                                                      |                                                                                                    |                     | Origin       | Singapore                         |                | ÷            |              |
|                       |           | Status                       |                                                              | Active                                                                                                    | ]                   |              |                                   |                |              | Search Reset |
|                       |           | - Searc                      | ch Results                                                   |                                                                                                    | 14 <                | <b>1</b> 2 3 | 3 80 81                           |                |              |              |
|                       |           | 21 rec                       | ords found.                                                  |                                                                                                    |                     |              |                                   |                |              |              |
|                       |           | Click o<br>You ca<br>Click o | n the correspondi<br>n multi-select to a<br>n the Download b | ng checkbox of the row to add it as<br>dd multiple account administrators.<br>utton to download the search result | account admir<br>s. | histrator.   |                                   | Active In      | nactive Ad   | d Download   |
|                       |           |                              | Account<br>Number                                            | Email ID                                                                                                    | First<br>Name       | Last<br>Name | Company Name                      | Origin         | Status       | - Action     |
|                       |           |                              | 814.08                                                       | 1007325+prod.esecure01@g<br>mail.com                                                                              | ProdVer             | eSecure      | DHL EXPRESS APEM<br>REGIONAL ECOM | Singapore      | Active       | Edit         |
|                       |           |                              |                                                              | 1007325+prod.sg.esecure@g<br>mail.com                                                                             | Prod_Ver            | 5Nov         | DHL EXPRESS APEM<br>REGIONAL ECOM | Singapore      | Active       | Edit         |
|                       |           |                              |                                                              | lim.szelooi@gmail.com                                                                                             | Global ESS          | GHO          | DHL EXPRESS APEM                  | Singapore      | Active       | Edit _       |

To add another customer admin to an existing account, check the box on the left and click 'Add'.

| Account Administrators |                                         |                |        |  |  |  |  |  |
|------------------------|-----------------------------------------|----------------|--------|--|--|--|--|--|
| Add Customer Ac        | count Administrators                    |                |        |  |  |  |  |  |
| Account Number         | 304003943                               |                |        |  |  |  |  |  |
| *Required. Fill in the | details for customer account administra | itor.          |        |  |  |  |  |  |
| First Name *           |                                         | Last Name *    |        |  |  |  |  |  |
| Email ID *             |                                         | Phone *        |        |  |  |  |  |  |
| Company *              | FORBO S.R.O.                            |                |        |  |  |  |  |  |
| Address Line 1 *       | NOVODVORSKA 994 138                     |                |        |  |  |  |  |  |
| Address Line 2         |                                         |                |        |  |  |  |  |  |
| Address Line 3         |                                         |                |        |  |  |  |  |  |
| District/Suburb        |                                         |                |        |  |  |  |  |  |
| City *                 | PRAHA 4                                 | Postal Code *  | 142 21 |  |  |  |  |  |
| Country *              | Czech Republic ▼                        | State/Province |        |  |  |  |  |  |
| Language *             | Select Language V                       |                |        |  |  |  |  |  |

Add Save Cance

#### HOW TO AUTHORIZE AN EMAIL DOMAIN

This service allows the Customer Admin to authorize usage of an account at email domain level. Domain to be added here must start with alias (@) sign and it is not possible to add a domain which is already part of the global banned domain list.

For example, if @mickey.com is an authorized domain for account 661222337, user looi@mickey.com attempts to use 661222337 in MyDHL+ will be automatically approved as authorized upon usage attempt.

| _DHL_                                                                                                    | DHL Express |                                                             |                                                                                                    |                   |                                                                                                    |                  |                                                   | English C             |  |
|----------------------------------------------------------------------------------------------------|-------------|-------------------------------------------------------------|----------------------------------------------------------------------------------------------------|-------------------|----------------------------------------------------------------------------------------------------|------------------|---------------------------------------------------|-----------------------|--|
| MyDHL+ Home                                                                                                    | Ship        | Track                                                       | ck Manage Shipments 0                                                                                                    |                   |                                                                                                    |                  | View/Pay Bill My Shipment Settings 👤 My Profile   |                       |  |
| Authorized User<br>Account No<br>Account Administrator<br>Authorized Domain                                                  |             | Autt<br>- Sex<br>Dom<br>Statu<br>1 rec<br>Click k<br>You ca | norized Doma<br>arch<br>ain Name [<br>is [<br>thorized Domains<br>cords found<br>on the corresponding cf<br>an select multiple check<br>Domain Name<br>@looi.com | Active<br>nactive | Account Number Company Name  or make the domains active or inactive.  ction.  Company DHL EXPRESS APEM REGIONAL ECOM | Status<br>Active | Active In<br>Assigned By<br>Iim.szelooi@gmail.com | Search Reset          |  |
|                                                                                                    |             |                                                             |                                                                                                    |                   |                                                                                                    |                  |                                                   |                       |  |
| Deutsche Post DHL Group Terms of Use   Privacy Notice   Terms and Conditions of Carriage 2019 © Deutsche Post AG - All right |             |                                                             |                                                                                                    |                   |                                                                                                    |                  |                                                   | - All rights reserved |  |

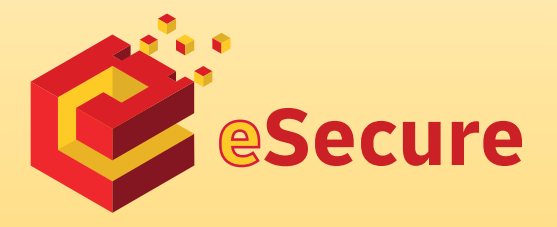

Deutsche Post AG Headquarters Charles-de-Gaulle-Str. 20 53113 Bonn Germany www.mydhl.express.dhl

valid: 00/0000 Mat. Mo. 123-456-789